## **Clearing Mail Inbox**

Step 1: Open a web browser and navigate to <a href="https://exchange.mmcrc.catholic.edu.au/">https://exchange.mmcrc.catholic.edu.au/</a>

| ••             | Outlook Web App x +                                                                                                    |     |
|----------------|----------------------------------------------------------------------------------------------------|-----|
| $\leftarrow$ - | 🗦 C 🔒 exchange.mmcrc.catholic.edu.au/owa/au 🕁 🕕 Paused                                                                                | ) : |
|                | Microsoft<br>Outlook <sup>.</sup> Web App                                                                                             |     |
|                | Security ( show explanation ) This is a public or shared computer This is a private computer Use the light version of Outlook Web App |     |
|                | User name: Password:                                                                                                    |     |
|                | Sign in<br>Connected to Microsoft Exchange<br>© 2010 Microsoft Corporation. All rights reserved.                                      |     |
|                |                                                                                                    |     |

Step 2: Login to the Outlook Web App. Note:

- a. 0000 represents your Student Code,
- b. Followed by password,
- c. Click Sign in,

| Security ( sh                                                                               | ow explanation )                       |  |  |  |
|---------------------------------------------------------------------------------------------|----------------------------------------|--|--|--|
| <ul> <li>This is a public or shared computer</li> <li>This is a private computer</li> </ul> |                                        |  |  |  |
| 🗐 Us                                                                                        | e the light version of Outlook Web App |  |  |  |
| User name:                                                                                  | 0000                                   |  |  |  |
| Password:                                                                                   | ••••••                                 |  |  |  |
|                                                                                             | Sign in                                |  |  |  |

Step 3: After Logging in you will see a message notifying you have exceeded your limit of 200MB.

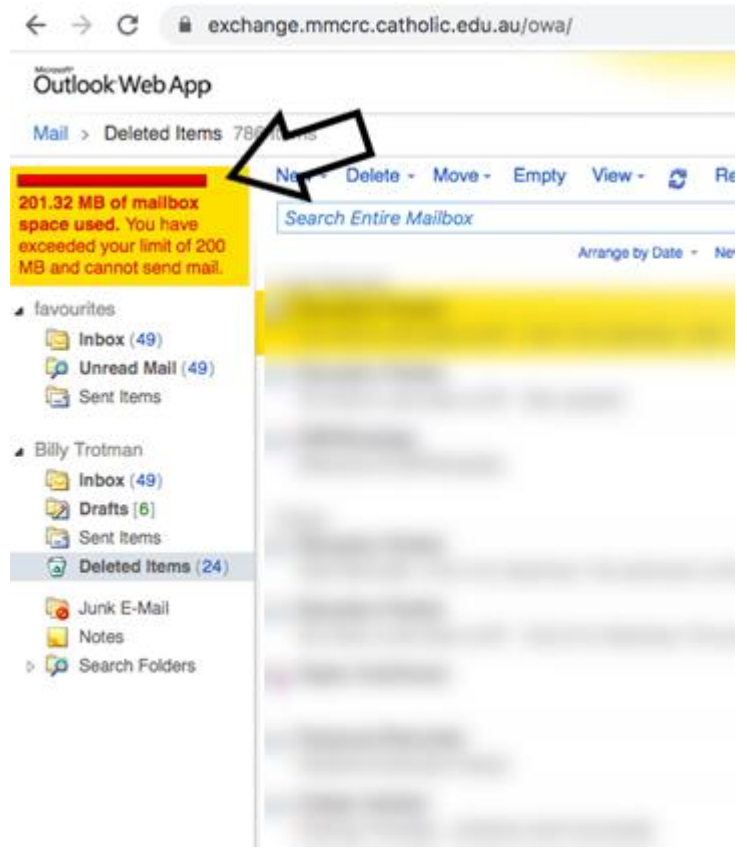

Step 4: Select Deleted Items and Empty them. Shown below

## Outlook Web App

| Deleted                                                                                       | nom                                   | e roo nomo                                |
|-----------------------------------------------------------------------------------------------|---------------------------------------|-------------------------------------------|
| 201.32 MB of mailb<br>space used. You ha<br>exceeded your limit<br>MB and cannot send         | ox<br>ive<br>of 20<br>d ma            | New - Delete -<br>Search Entire Ma<br>II. |
| <ul> <li>favourites</li> <li>inbox (49)</li> <li>Unread Mail</li> <li>Sent Items</li> </ul>   | (49)                                  |                                           |
| <ul> <li>Billy Trotman</li> <li>Inbox (49)</li> <li>Drafts [6]</li> <li>Sent Items</li> </ul> |                                       |                                           |
| Deleted Item Junk E-Mail                                                                      | ns (2                                 | 4)<br>Open<br>Open in New Window          |
| Notes Search Folde                                                                            |                                       | Move Folder<br>Copy Folder                |
|                                                                                               | ×                                     | Delete<br>Rename                          |
|                                                                                               |                                       | Add to Favorites                          |
|                                                                                               | Create New Folder<br>Mark All as Read |                                           |
|                                                                                               | 0                                     | Empty Deleted Items                       |
|                                                                                               | 100                                   | Recover Deleted Items                     |

Note:

- If this does not create enough space, you may also need to manually delete items from your sent items folder. (Repeat Step 3 to empty the Deleted Items again)
- If there is still not enough space, then you will have to manually delete items from the inbox. (Repeat Step 3 to empty the Deleted Items again)

Step 5: You should see the following when you have adequate space.

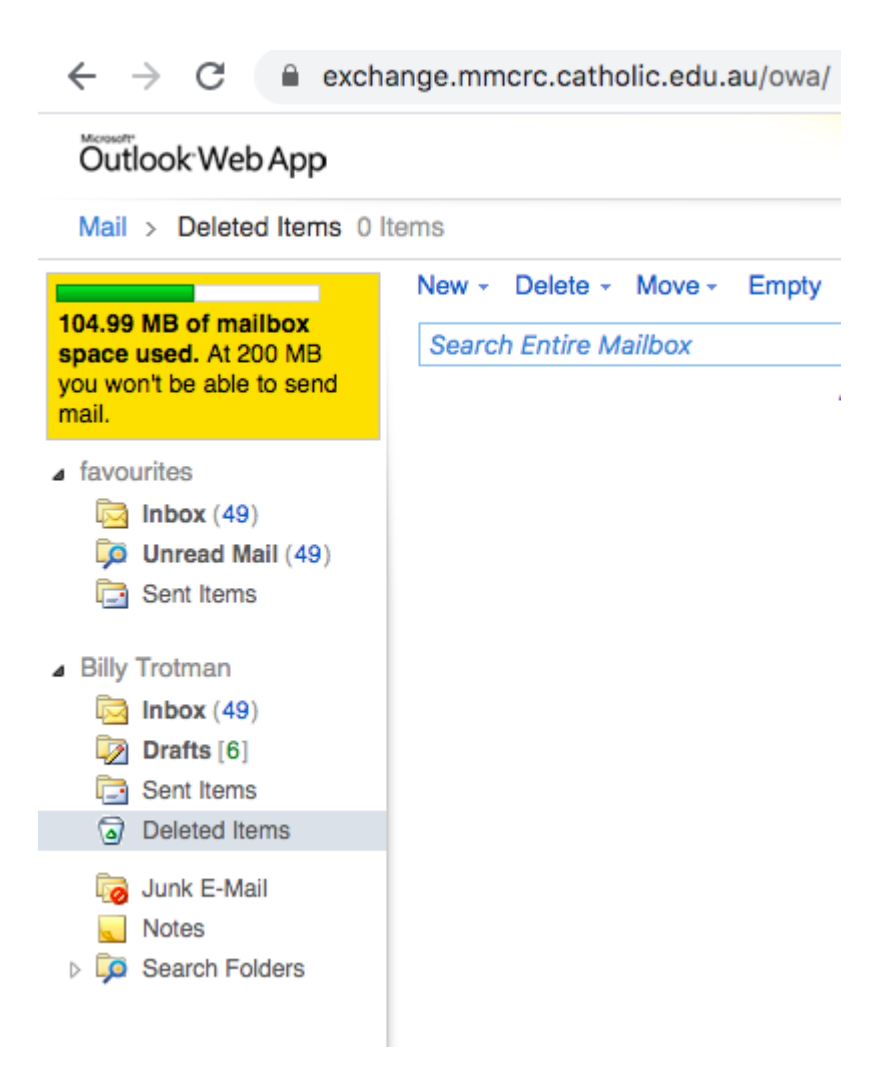